## **Creating a Summary Assessment**

Some users are not interested in creating an Answer Sheet Assessment. Instead, they are looking to quickly collect data into a data table format. A Summary Assessment is a great way to do this.

1. After navigating to the Assessment section, select Create Assessment.

Create Assessment

2. Choose New Summary Assessment.

New Summary Assessment Create an assessment via a simple wizard process.

**3.** Fill in the fields on the Summary Assessment creation screen. Most defaults can be used. Most users select "User-Created" for the Scope/Test Type.

**Create Summary Assessment** 

| Assessment Name:   |                                                                                  |
|--------------------|----------------------------------------------------------------------------------|
| Description:       |                                                                                  |
| Date Type:         | 💿 Use a single date  🔿 Use a date range                                          |
| Multiple Rows:     | ⊙ Only allow 1 row of data per student ○ Allow multiple rows of data per student |
| Date Given:        | 01 🗸 - 22 🔽 - 2012 🔽                                                             |
| Academic Year:     | 2011-2012                                                                        |
| Grades:            | Pre-K<br>K<br>1<br>2<br>V                                                        |
| Subject Area:      | Subject Area 💌                                                                   |
| Scope / Test Type: | Scope / Test Type                                                                |
| Number of fields:  |                                                                                  |
| Assessment Target: | 💿 Students 🔿 Teachers                                                            |
| Make Publishable:  | Publishable                                                                      |
|                    |                                                                                  |
| << Go Back         | Next Step >>                                                                     |

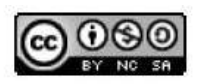

This work by Mitch Fowler-Calhoun ISD is licensed under a Creative Commons Attribution-NonCommercial-ShareAlike 3.0 Unported License. The Number of Fields is the number of data points you are going to collect. For example, if I wanted to collect the following data for my PE class I would enter "7" in the Number of Fields.

- Date Observed
- Dressed
- Participation
- Number of Sit Ups for Week 1
- Number of Sit Ups for Week 2
- Total Number of Sit Ups
- Comments
- **4.** After clicking Next Step, you will be asked to describe the fields you want to use. One nice feature of Summary Assessments is that wide range of Field Types a user can choose.

| Field Name | Field Type                                                                                                    |   |   |
|------------|----------------------------------------------------------------------------------------------------|---|---|
|            | Numeric - Integer                                                                                                    | * | Γ |
|            | Numeric - Integer<br>Numeric - Decimal<br>Text - Character (1)<br>Text - Word (15)<br>Text - Sentence (100)<br>Text - Paragraph (255)<br>Check Box<br>Y/N<br>Date<br>Year<br>Calculation | ~ |   |

My completed Field Name descriptions are below.

| Field Name               | Field Type            |   |
|--------------------------|-----------------------|---|
| Date Observed            | Date                  | * |
| Dressed                  | Check Box             | * |
| Participated             | Y/N                   | * |
| Number of Sit Ups Week 1 | Numeric - Integer     | * |
| Number of Sit Ups Week 2 | Numeric - Integer     | ۷ |
| Total Sit Ups            | Calculation           | * |
| Comments                 | Text - Sentence (100) | * |

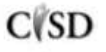

Once my Summary Assessment is created, you will see the following screen. Since I
added a calculation as one of my Fields, I need to set up the calculation. I can do that by
clicking Modify Columns.

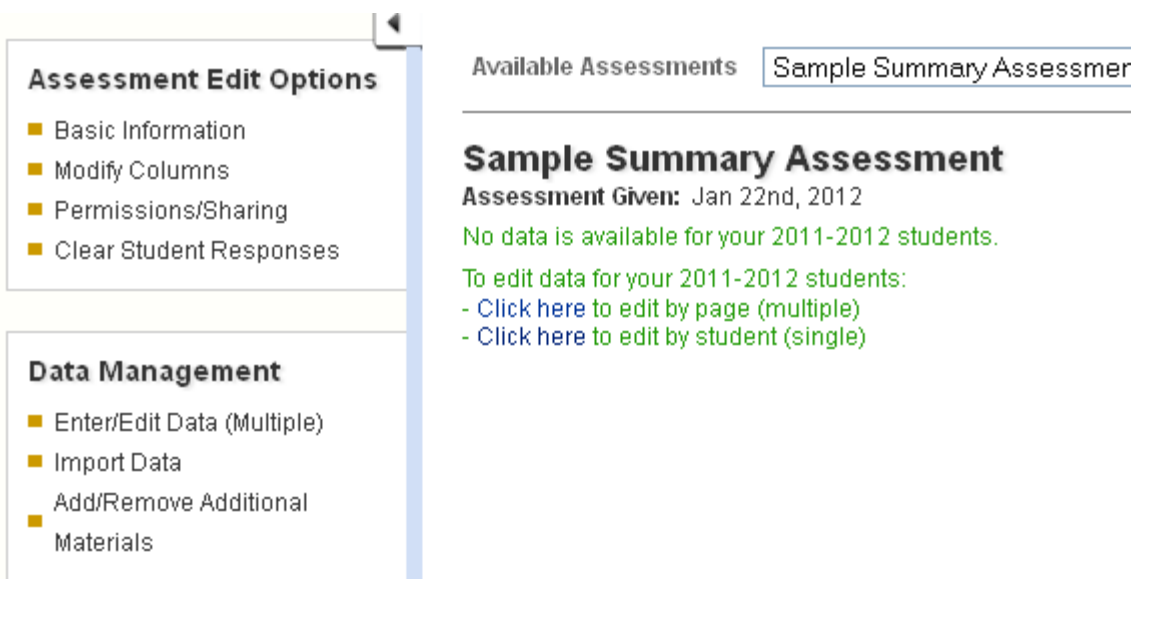

**6.** Next, click the Edit link next to the calculation. You will see the screen below. Since I wanted DataDirector to add up the sit ups in week 1 and week 2, I selected SUM as my operation and both of the weeks as my Operand. Click Save and Go Back.

## Edit Calculation for overall score

Current Calculation: 655400

| Calculation |                                                        |              |  |  |
|-------------|--------------------------------------------------------|--------------|--|--|
| Operation   | 💿 SUM                                                  | O AVERAGE    |  |  |
|             | O PERCENT                                              | O MULTIPLIER |  |  |
| Columns     |                                                        |              |  |  |
| Operands    | Number of Sit Ups Week 1 A<br>Number of Sit Ups Week 2 |              |  |  |
|             | Save & Go Ba                                           | ck           |  |  |

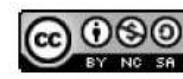

**7.** To add data, click Enter/Edit Data Multiple.

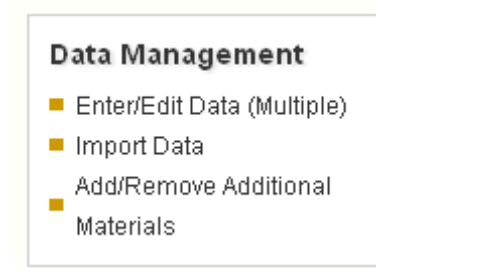

8. Enter the student data in the available fields.

| 🗳 Date     | 🛃       | <mark>⊮</mark> | 🗳 Number of    | 🍄 Number of    | 🗳 Comments       |
|------------|---------|----------------|----------------|----------------|------------------|
| Observed   | Dressed | Participated   | Sit Ups Week 1 | Sit Ups Week 2 |                  |
| 01/23/2012 | ✓       | Υ              | 23             | 33             | Working hard tov |

9. Once you click Save and Return to Results, you will see your student data.

| Date Observed | <u>Dressed</u> | Participated | Number of Sit Ups Week 1 | Number of Sit Ups Week 2 | <u>Total Sit Ups</u> | Comments                   |
|---------------|----------------|--------------|--------------------------|--------------------------|----------------------|----------------------------|
| 01-23-2012    | 1              | Y            | 23                       | 33                       | 56                   | Working hard towards goal! |

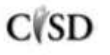

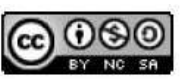